# 2.6.1.2. Экспорт информации о движении денежных средств в БС 1С / в XML или CSV

Для экспорта данных в БС:

- 1. В области навигации выберите элемент Услуги и сервисы → Выписки → Информация о движении денежных средств области навигации.
- 2. Откроется форма списка выписок.

474

| инфо | пмания | Ω | лвижении | ленежных | средств      |
|------|--------|---|----------|----------|--------------|
|      |        | - |          |          | op op of the |

#### Рабочие документы 🗸 🗸

|   |                                                             | è 🗵 📦             | 🔝 🤞    | چ  | 2                                              |              |                      |         |
|---|-------------------------------------------------------------|-------------------|--------|----|------------------------------------------------|--------------|----------------------|---------|
| 3 | Запросы на получение информации о движении денежных средств |                   |        |    |                                                |              |                      |         |
| Þ | цата с                                                      | 21 no             |        | 31 | Счет                                           | 🥢 🗹 Актуал.  | 📓 🔝 🗖 Быстрый просмо | тр      |
|   | Счет                                                        |                   | Валюта |    | Организация                                    | Дата выписки | Время получения      | Bx. o 🔅 |
|   | 44442.8                                                     | 40.6.23123123123  | USD    |    | ООО ФайтБаза                                   | 24.07.2014   | 24.07.2014 14:41:25  | 123 31  |
|   | 23423.8                                                     | 10.2.23342234234  | RUR    |    | ИП ООО ФайтБаза                                | 09.07.2014   | 09.07.2014 17:21:54  | 123 31: |
| V | 43242.8                                                     | 310.9.31231231231 | RUR    |    | ИП ООО ФайтБаза                                | 09.07.2014   | 09.07.2014 17:22:08  | 123 31: |
|   | 44442.8                                                     | 340.6.23123123123 | USD    |    | ИП ООО ФайтБаза                                | 09.07.2014   | 09.07.2014 17:23:52  | 123 31: |
|   | 23423.8                                                     | 310.2.23342234234 | RUR    |    | ООО ФайтБаза                                   | 08.07.2014   | 08.07.2014 12:11:17  | 123 31: |
|   | 23423.8                                                     | 310.2.23342234234 | RUR    |    | ООО ФайтБаза                                   | 07.07.2014   | 08.07.2014 12:13:47  | 123 31: |
|   | 23423.8                                                     | 310.2.23342234234 | RUR    |    | ООО ФайтБаза                                   | 02.07.2014   | 02.07.2014 16:43:06  | 123 31: |
|   | 43242.8                                                     | 310.9.31231231231 | RUR    |    | ООО ФайтБаза                                   | 02.07.2014   | 02.07.2014 16:40:08  | 123 31  |
|   | 40702.8                                                     | 310.0.00001433516 | RUR    |    | ИНДИВИДУАЛЬНЫЙ ПРЕДПРИНИМАТЕЛЬ<br>ИП ООО Шляпа | 19.06.2014   | 19.06.2014 15:11:54  |         |
|   | 40702.8                                                     | 10.0.555555555555 | RUR    |    | ИНДИВИДУАЛЬНЫЙ ПРЕДПРИНИМАТЕЛЬ<br>ИП ООО Шляпа | 19.06.2014   | 19.06.2014 15:48:08  |         |
|   | 43242.8                                                     | 310.9.31231231231 | RUR    |    | ООО ФайтБаза                                   | 10.06.2014   | 11.06.2014 13:09:42  | 123 31: |
|   | 40702.8                                                     | 10.0.55555555555  | RUR    |    | ООО Шляпа                                      | 23.05.2014   | 23.05.2014 14:03:26  | 123 31: |
|   | 43242.8                                                     | 310.9.31231231231 | RUR    |    | ООО ФайтБаза                                   | 10.04.2014   | 22.05.2014 16:01:28  | 123 31: |

#### Рис. 2.224. Форма списка выписок

- 3. Нажмите кнопку 🚺 панели инструментов.
- 4. В появившемся выпадающем меню выберите:
  - Для экспорта в БС 1С пункт Экспорт в 1С.
  - Для экспорта в БС, использующие формат XML пункт Экспорт в XML.
  - Для экспорта в БС, использующие формат CSV пункт Экспорт в CSV.
- 5. Откроется форма Экспорт в 1С информации о движении денежных средств.

| Экспорт в 1С информа       | ции о движении денежных средств 🛛 🛛 🗙                            |
|----------------------------|------------------------------------------------------------------|
| Период с                   | 12.08.2014 × 🛅 no 12.08.2014 🛅                                   |
| Счета                      | (4)                                                              |
|                            | Проводки по переоценке                                           |
|                            | Учитывать промежуточные выписки                                  |
| Экспорт выписок            | В один файл 🗸 🗸                                                  |
| Маска имени файла          | kl_to_1c.txt                                                     |
| При экспорте выписок в раз | зные файлы имя файла формируется динамически.                    |
| Имя задается маской и дол: | жно содержать "хххх" порядковый номер файла в каталоге экспорта. |
| Кодировка файла экспорта   | Windows 💙                                                        |
|                            | Экспорт Отмена                                                   |

Рис. 2.225. Окно Экспорт в 1С информации о движении денежных средств

- 6. В полях **Период с** и **по** задайте период, по которому необходимо экспортировать информацию о движении денежных средств по счету, в соответствии с <u>инстр. «Выбор даты</u> <u>с помощью календаря»</u> [стр. 141].
- 7. Укажите счета, по которым необходимо сформировать информацию о движении денежных средств:
  - а. Нажмите кнопку 🤄 , расположенную правее поля Счет.
  - b. Откроется окно выбора счетов.
  - с. Выберите счета, по которым необходимо сформировать информацию о движении денежных средств в соответствии с <u>инстр. «Формирование наборов элементов»</u> [стр. 146] и нажмите кнопку **ОК**.
- 8. При необходимости снимите заполнение поле выбора **Проводки по переоценке** (по умолчанию поле заполнено).
- 9. При необходимости заполните поле выбора Учитывать промежуточные выписки.
- 10. Укажите параметры формирования файлов экспорта:
  - Для записи данных всех экспортируемых за сеанс экспорта документов в один общий файл с фиксированным именем заполните поле выбора **В один фай**л.

В этом случае в каждом сеансе экспорта будет создаваться единственный файл экспорта с именем, указанным в поле Маска имени файла.

• Для записи данных каждого из экспортируемых документов в отдельный файл заполните поле выбора **В разные файлы**.

В этом случае для каждого документа, экспортируемого на протяжении одного сеанса работы с системой, создается отдельный файл экспорта, а в имя каждого файла экспорта включается порядковый номер этого файла в каталоге экспорта. Данный номер включается в имя файла в том месте, где при заполнении поля **Маска имени файла** в это имя вставлена маска номера из ЛАТИНСКИХ символов "xxxx" (например to\_1Cxxxx.txt).

# Внимание!

Если выбран экспорт в разные файлы, ОБЯЗАТЕЛЬНО указывайте маску номера файла в поле **Маска имени файла** – иначе для каждого экспортируемого документа будет создаваться файл с одним и тем же фиксированным именем, затирая файлы экспорта с данными предыдущих документов.

- 11. При необходимости отредактируйте наименование файла экспорта в поле **Маска имени файла** с учетом следующих правил:
  - Если отмечено поле выбора **В один файл**, имя файла экспорта может содержать произвольный набор символов. Символы "хххх" в этом случае воспринимаются как просто группа символов.

Если отмечено поле выбора **В разные файлы**, первая группа ЛАТИНСКИХ символов "xxxx" в имени файла экспорта будет восприниматься как маска номера файла, все последующие такие группы – просто как группы символов.

## Примечание

По умолчанию задан экспорт в один файл с именем kl\_to\_1c.txt.

- 12. При необходимости измените кодировку файла экспорта в поле Кодировка файла экспорта (по умолчанию выбрана кодировка Windows).
- 13. Нажмите кнопку Экспорт.
- 14. Будет выведено стандартное окно используемого интернет-браузера с предложением<br/>открыть или сохранить файл экспорта<br/>export from ic\_at\_DD.MM.YYYY\_hh.mm.ss.zip.

### Примечание

В имени файла экспорта DD.MM.YYYY – дата операции экспорта в формате день-месяцгод, hh.mm.ss – время операции экспорта в формате час-минута-секунда.

- 15. Сохраните файл экспорта в желаемом каталоге средствами используемого браузера.
- 16. После успешного сохранения в указанном каталоге появится файл ZIP-архива export\_from\_ic\_at\_DD.MM.YYYY\_hh.mm.ss.zip, содержащий файлы текстового формата: readme.txt с описанием параметров экспорта и, в зависимости от указанного в поле Экспорт выписок значения – один или несколько файлов с данными выписок, имена которых будут соответствовать заданной маске.
- 17. Для завершения работы с окном Экспорт в 1С информации о движении денежных средств нажмите кнопку Отмена.
- 18. Произойдет возврат к списку документов.

В результате выполнения указанных действий будет выполнен экспорт документов в БС.